| SoftBank 004Z Utility Operations Guide (Windows PC) | 3-2   |
|-----------------------------------------------------|-------|
| Overview                                            | 3-2   |
| Packet Communication Settings                       | . 3-3 |
| Connecting/Disconnecting                            | 3-4   |
| Connection Record                                   | . 3-5 |

# SoftBank 004Z Utility Operations Guide (Windows PC)

### **Overview**

#### **Initiating SoftBank 004Z Utility**

To activate SoftBank 004Z Utility, double-click 004Z Utility shortcut). For Windows 7 or Windows Vista, insert modem to automatically open "AutoPlay" dialog box. Click "Run AutoRun.exe" to initiate SoftBank 004Z Utility.

For Windows XP, insert modem plug into PC USB port to automatically initiate SoftBank 004Z Utility.

#### **Main Screen**

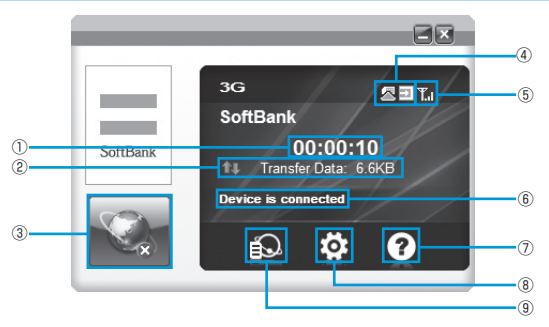

- Connection Time Changing PC clock during connections affects accuracy.
- 2 Transferred Data Meter
- 3 Connect/Disconnect
- ④ Connection Indicators USIM Card connection status
- 5 Signal Strength Indicator

#### Signal Strength Window

| lcon      | Signal Strength |
|-----------|-----------------|
| <u>w</u>  | Out-of-range    |
| Ŧ         | Faint           |
| ¥.        | Weak            |
| <b>T.</b> | Medium          |
| T.I       | Strong          |

- 6 Network Connection Status
- ⑦ Help Open User Guide PDF file (Japanese)
- (8) Configuration Perform activation settings or profile settings.
- (9) **Communication Record** Open connection record.

# **Packet Communication Settings**

Dial-up profile must be set up for packet communications. In Main Screen, click 🔯 for Connection dialog box.

|                | ×                                       |
|----------------|-----------------------------------------|
| Connection     |                                         |
| S Operator     | Configuration name<br>biz/flat.softbank |
| Preferred Mode |                                         |
| Alert          |                                         |
| Security       |                                         |
| System         |                                         |
| Connect Log    | Add Wew Delete                          |
| Diagnostics    | Apply                                   |

SoftBank 004Z Utility Connection dialog box appears.

#### **Creating New Profile**

#### Click "Add"

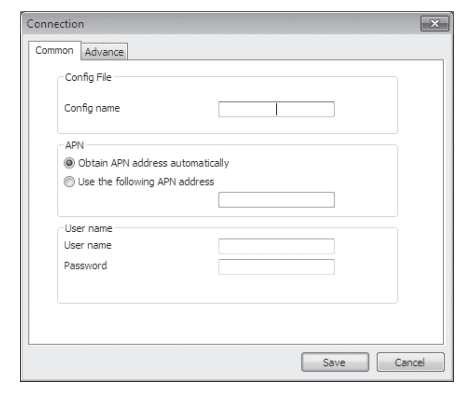

- 2 Set Config name, APN, User name, and Password
  - As required, click "Advance" tab to set DNS, PDP Server, Authentication Mode, or PDF types.

# **3** Click "Save" to save all dial-up connecting destination settings, and close dialog box

• Click "Cancel" to close Connection dialog box.

#### **Editing Profile**

- Select profile to edit from "Configuration name" list
- 2 Click "Edit" to change set information
- 3 Click "Save" to save reset information
- 4 Click "Apply" to save setting
  - Close window to exit dial-up connecting destination setting.

#### **Deleting Profile**

- Select profile to delete from "Configuration name" list
- 2 Click "Delete" to open confirmation dialog box
- 3 Click "OK" to delete selected profile
  - Click "Cancel" to keep selected profile.
- 4 Click "Apply" to save setting
  - Close window to exit dial-up connecting destination setting.

# **Connecting/Disconnecting**

#### Starting

#### 🚹 Click 🔤 to initiate connection

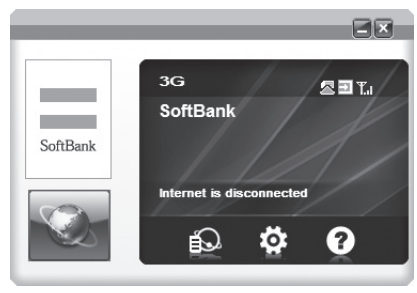

During connections, confirm connection time, transmitted, and received data size of the current connection here.

# Mindows Utility Operation Guide

#### Disconnecting

1 Click 🔤 to end connection

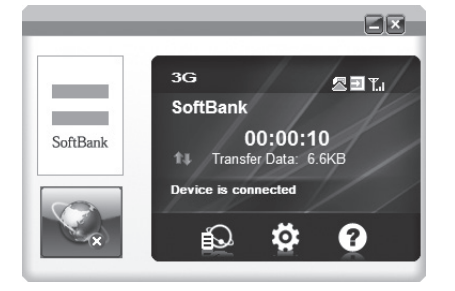

## **Connection Record**

• Changing PC clock during connections affects record accuracy.

#### **Communication Record**

#### 📘 Click 🔝 for data record

 If "Data usage is approximate only, please contact your operator for actual usage" confirmation appears, click "OK."

| .og data:   | Al                  | Prom: 2011/0:       | 2/01 🗘   | To: 2   | 011/02/01 |        |
|-------------|---------------------|---------------------|----------|---------|-----------|--------|
| ProfileName | Start time          | End time            | Duration | Up      | Down      | Transi |
| bizflat.sof | 2011-02-01 10:32:28 | 2011-02-01 10:32:51 | 00:00:10 | 3.0(48) | 4.1(48)   | 7.100  |
| 4           |                     | m                   |          |         |           |        |

#### **Checking Communication Summary**

| Log data:   | period              | Prom: 2011/03      | /01      | To: 20  | 11/02/01 | 3      |
|-------------|---------------------|--------------------|----------|---------|----------|--------|
| ProfileName | Start time          | End time           | Duration | Up      | Down     | Transr |
| bizflat.sof | 2011-02-01 10:32:26 | 2011-02-01 10.8251 | 00:00:10 | 3.0(KB) | 4.1(68)  | 7.100  |
|             |                     |                    |          |         |          |        |
| < [         |                     | m                  |          |         |          |        |

• This is only a guide. Actual transmissions may differ.

#### **Setting Operator**

- 📘 In Main Screen, click 🔯
- **2** Click "Operator" to select "Automatic" or "Manual"
  - Select "Manual" and click "Search" to find operator.

| Operator       | Automatic Manual |               |      | Search  |
|----------------|------------------|---------------|------|---------|
| Preferred Mode | Status           | Operator name | Туре | MCC+MNC |
| Alert          |                  |               |      |         |
| Security       |                  |               |      |         |
| System         |                  |               |      |         |
| Connect Log    |                  |               |      |         |
| Diagnostics    |                  |               |      | Appl    |

**3** Click "Apply" to save setting

#### **Preferred Network**

- 🚹 In Main Screen, click 🔯
- 2 Click "Preferred Mode" to select "Automatic" or "3G only" or "GSM only"

| E Settings     |                   | ×     |
|----------------|-------------------|-------|
| Connection     |                   |       |
| Dperator       | Automatic SG only |       |
| Preferred Mode | GSM only          |       |
| Alert          |                   |       |
| Security       |                   |       |
| System         |                   |       |
| Connect Log    |                   |       |
| Fo Diagnostics |                   | Apply |
|                |                   |       |

#### Click "Apply" to save setting

• Preferred Network is selectable only if Operator Selection is set to "Automatic."

#### Alert

- 📘 In Main Screen, click 🔯
- 2 Click "Alert" to select "Network connect alert"/"Network disconnect alert"
  - Click "Browse" to select files on PC.
  - If "Mute" is checked, sound cannot be set.

| Connection     | - Network co | nnect alert        |        |
|----------------|--------------|--------------------|--------|
| Operator       | 🕅 Mute       | .¥Sound¥chimes.wav | Browse |
| Preferred Mode | Network dis  | connect alert      |        |
| Alert          | Mute         | .#Sound#tada.wav   | Browse |
| Security       |              |                    |        |
| 🐼 System       |              |                    |        |
| Connect Log    |              |                    |        |
| E Diagnostics  |              |                    | Apply  |

Click "Apply" to save setting

#### **Security Code**

#### PIN

Personal Identification Number (PIN) is USIM Card security code. Change PIN, or activate/cancel PIN Authentication to control USIM Card access.

Default: PIN Authentication is off/PIN is "9999"

#### PIN Authentication

Activate or cancel PIN Authentication. When active, PIN entry is required for modem use.

 In Main Screen, click I → "Security" → Check/Uncheck Box → "Apply." PIN entry window appears. Enter new PIN, and click "OK."

| urn on PIN code                 | Turn off PIN code               |
|---------------------------------|---------------------------------|
| Old PIN:                        | Old PIN:                        |
| ••••                            | ••••                            |
| You only have 3 time(s) left!!! | You only have 3 time(s) left!!! |
| OK Cancel                       | OK Cancel                       |

#### Changing PIN

- In Main Screen, click → Click "Security" → Click "Revise PIN" (checked)
- If "Security" window appears, enter current PIN and new PIN
- 3 Enter new PIN again
- 4 Click "OK" to complete change
- Set four- to eight-digit number as PIN. Default: 9999

#### Entering PIN

If PIN Authentication is active, PIN entry is required for modem use.

- Insert modem USB plug into PC USB port, and activate SoftBank 004Z Utility for PIN entry window
- 2 Enter PIN correctly
- 3 Click "OK" for authentication

| Security                        | × |
|---------------------------------|---|
| Old PIN:                        |   |
| ••••                            |   |
| New PIN:                        |   |
| ••••                            |   |
| Repeat New PIN:                 |   |
| ••••                            |   |
| You only have 3 time(s) left!!! |   |
| OK Cancel                       |   |

Please input PIN:

You only have 3 time(s) left!!!

Cancel

OK

....

#### Unlocking PIN

- If USIM Card is locked, PUK Code entry window appears
- 2 Enter PUK Code correctly
- 3 Set new PIN
- 4 Enter new PIN again
- 5 Click "OK" to complete change

| Security                         |  |
|----------------------------------|--|
| PUK:                             |  |
| •••••                            |  |
| New PIN:                         |  |
| ••••                             |  |
| Repeat New PIN:                  |  |
|                                  |  |
| You only have 10 time(s) left!!! |  |
| Cancel                           |  |

 Incorrectly entering PIN three consecutive times activates PIN Lock. PUK Code is required to unlock it. Entering PUK Code ten consecutive times locks modem completely. If modem is completely locked, predefined procedures are required. Contact SoftBank Mobile Customer Center, General Information (P.7-3).

#### **System Settings**

- 🚹 In Main Screen, click 🔯
- 2 Click "System" to select "Startup"/"Auto connect"
  - If "Auto connect" is checked, connection starts automatically.

| Settings       |                                                                 | ł     |
|----------------|-----------------------------------------------------------------|-------|
| Connection     | Startup                                                         |       |
| Operator       | Auto start when device is available Is show message to startup? |       |
| Preferred Mode | - Auto connect                                                  |       |
| Alert          | Auto connect                                                    |       |
| Security       |                                                                 |       |
| < System       |                                                                 |       |
| Connect Log    |                                                                 |       |
| Diagnostics    |                                                                 | Apply |

3 Click "Apply" to save setting

#### **Connect Log Setting**

- 🚹 In Main Screen, click 🔯
- 2 Click "Connect Log" for "Set price"/"Set connect unit"
  - If "Set connect unit" is checked, "Byte"/"Packet" is selectable.

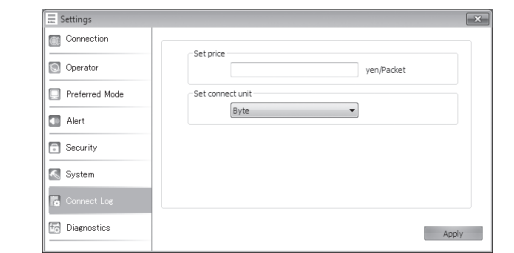

#### **3** Click "Apply" to save setting

#### **Viewing Diagnostics**

- 📘 In Main Screen, click 🔯
- 2 Click "Diagnostics" to view "Software information" (Version Information) and "Device information" (Device name/IMEI/Phone number)
  - Click "Refresh" to update information.

|                | Software information     |                                         |
|----------------|--------------------------|-----------------------------------------|
| Operator       | · ·                      |                                         |
|                | Software version number: | 100000000000000000000000000000000000000 |
| Preferred Mode | Firmware version:        | 10000000000000000000000000000000000000  |
|                | Driver version number:   | 200000000000000000000000000000000000000 |
| Security       | - Device information     |                                         |
| 🐼 System       | Device name:             | SoftBank 004Z                           |
|                | IMEI                     | 1000000000000000                        |
|                | Phone number:            | 08000000000                             |